## SKYMENUCloud『Web 会議システム連携』

【オンライン授業機能編】児童生徒オンライン学習の開始

①SKYMENU Cloud にログインし、「SKYMENU マイページ」を起動する。

②教員から「ミーティング」に招待されたときに表示される画面の[今すぐ参加]をタップする。

| Ser ( |                                                 |
|-------|-------------------------------------------------|
| 0     | 教員 和彦先生がミーティングを始めています。<br>参加してください。             |
|       | ※[参加]を押した後で下のようなボタンが出た場合、点線で<br>囲んだボタンを押してください。 |
|       | Zoom meetings を開く キャンセル                         |
|       | 2 参加                                            |

③ミーティングの起動→Zoom 会議が開始されます。

| zoom |                                               | サポート 日本語・ |
|------|-----------------------------------------------|-----------|
|      |                                               |           |
|      | ゴニウザボキニ」 アリスグノマログのZeen Meetinge 大明 イ をクロックレスノ |           |
|      | フラウラが表示しているタイアログのZoom Meetingsを開くをクラックしてく     |           |
|      | たさい                                           |           |
|      | ダイアログが表示されない場合は、以下のミーティングを起動をクリックしてく          |           |
|      | ださい                                           |           |
|      | ミーティングを起動                                     |           |
|      | Zoomクライアントをインストールしていないのですか? 今すぐダウンロードする       |           |
|      |                                               |           |

## ※1 間違って途中で退出してしまった場合は再度参加できます

画面右上の赤い数字部分をタップ

お知らせの中のミーティングをタップすると再度参加できます。

| お知らせ                                                                                  |                               |
|---------------------------------------------------------------------------------------|-------------------------------|
| <ul> <li>ミーティング</li> <li>4月2日 148</li> <li>教員和商先生がミーティン</li> <li>参加してください。</li> </ul> | <sup>得40分</sup><br>ングを始めています。 |
|                                                                                       |                               |

※2 ミュートになっていないのに、音が聞こえない場合は、ホーム画面の設定から、Zoom の設 定を開き、マイクのスイッチを ON(灰色から緑色)にしてください。